# **Terminate Customs Account**

The **Terminate Customs Account** module allows entities to terminate their Customs Account if they do not wish to transact with Singapore Customs.

# To terminate Customs Account:

- 1. Go to the TradeNet® portal page and the **Activation of Customs Account** and/or **Application of Declaring Agent Account** under Registration Information For Trading Community.
- 2. Click Log in with singpass to redirect to Singpass Login Page.

| <form>TRADENEET (USEFUND: TRADEMENT (USEFUND: TRADEMENT) (USEFUND: TRADEMENT (USEFUND: TRADEMENT) (USEFUND: TRADEMENT (USEFUND: TRADEMENT (USEFUND: TRA</form>                                                                   | A Singapore Government Agency Website How to identify                                                                                                    |       |
|----------------------------------------------------------------------------------------------------|----------------------------------------------------------------------------------------------------|-------|
| <page-header>  WIND CONTRACT ACCOUNT ACCUMATE   CUSTONS ACCOUNT ACCUMATE NUMBER INFORMATION   The services unified under some show and the Activation of Customs Account letter for printing.   CUSTONS ACCOUNT ACCUMATE NUMBER INFORMATION   The services unified under some show and the Activation of Customs Account letter for printing.   CUSTONS ACCOUNT ACCUMATE (USE) Number (USE) have been approved by Tradeleter.   CUSTONS ACCOUNT   The services unified under some show and the Activation of Customs Account letter for printing.   CUSTONS ACCOUNT   The services unified under some show and the Activation of Customs Account letter for printing.   CUSTONS ACCOUNT   The service allows entities to regenerate the Activation of Customs Account letter for printing.   CUSTONS ACCOUNT   The service allows entities to regenerate the Activation of Customs Account letter for printing.   CUSTONS ACCOUNT   The service allows entities to regenerate the Activation of Customs Account letter for printing.   CUSTONS ACCOUNT   The service allows entities to regenerate the Activation of Customs Account letter for printing.   CUSTONS ACCOUNT   The service allows entities to regenerate the Activation of Customs Account litter for printing.   CUSTONS ACCOUNT   The service allows entities to regenerate the Activation and constant field the transactivith Signpoore Customs Account, the Customs Account, the Customs Account, the Customs Account, the Customs Account and all the Tradeleter<sup>1</sup> to other   The service allows entities to regenerate the Activation activation Sign the to resolve the fore resolutions and the tradeleter allows entities to resense their</page-header>                                                                                                    |                                                                                                    |       |
| Customs Account Management<br>• Prevention that from 13 don't 2021, you will be required to login to government digital services for busines (028) using Singaras instead of Corpans for those Tradestee Con-<br>exercises currently using Corpans. For more information, with government digital services for busines (028) using Singaras instead of Corpans for those Tradestee Con-<br>For one information on the Registration Genetics (2001)<br>• Content and Bingaritation Genetics (2001)<br>• Content and Bingaritation Genetics (200 | HOME / CUSTOMS ACCOUNT MANAGEMENT                                                                                                    |       |
| Persee note that from 11 April 2021, you will be required to login to government digital services for business (I2B) using Singuess initiated of Corppass for those Tradelater  Persee information on the Registration of Declaring Entities, Declaring Agents and Declarents, please read Singupore Customs' website for information on Quick Guide for Iters  Tersee information on the Registration of Declaring Entities, Declaring Agents and Declarents, please read Singupore Customs' website for information on Quick Guide for Iters  Persee and Registration Services (7)  Persee and Registration of Declaring Entities, Declaring Agents and Declarents, please read Singupore Customs' website for information on Quick Guide for Iters  Persee and Registration Services (7)  Persee and Registration of Declaring Entities, Declaring Agents and Declarents, please read Singupore Customs' vebsite for information on Quick Guide for Iters  Persee and Registration Services (7)  Persee and Registration of Declaring Entities, Declaring Agents and Declarents, please read Singupore Customs', You can also sign up to receive free notification alerts  Persee and Registration Services (7)  Persee allows entities to argenterate the Activation of Customs Account letter for printing.  PERSEE ACCOUNT  Prins service allows entities to upgenerate the Activation of Customs Account, Iter for printing.  PERSEE ACCOUNT  Prins service allows entities to argenter and Customs Account I flexy do not with b Caraack with Singupore Customs. Flease note that once the Customs Account is  printing agent Account  Printing Customs Account I flexy do not with b Caraack with Singupore Customs. Flease note that once the Customs Account is  printing agent Account  Printing Agent Account  Printing Agent Account  Printing Agent Account Printing Agent Account Printing Agent Account Printing Agent Account Printing Agent Account Printing Agent Account Printing Agent Account Printing Agent Account Printing Agent Account Printing Agent Account Printing Agent Account Printing Age                                                                                | Customs Account Management                                                                                                    |       |
| For one information on the Registration of Backing Edities, Declaring Agents and Declarants, please need Singapore Customs' website for information on Quick Guide for Interest Trademand Internet Provide Trademand Internet Provide Trademand Internet Prov                                                                                          | <ul> <li>Please note that from 11 April 2021, you will be required to login to government digital services for business (G2B) using Singpass instead of Corppass for those TradeNet e-<br/>services currently using Corppass. For more information, visit go.gov.sg/corporate-login C<sup>2</sup>.</li> </ul>                                                                                                    | 0     |
| Returning         Bedding Agent Account           ATTAKE CUSTOMS ACCOUNT            Arris revice allows entities to activate their Gustoms Account to that they could transact with Singapore Customs. You can also sign up to receive free notification alerts whenever permits under your Unique Entity Number (UEN) have been approved by TradeHet*.           CUSTOMS ACCOUNT            This service allows entities to regenerate the Activation of Customs Account letter for printing.            CUPATE CUSTOMS ACCOUNT            This service allows entities to update their particulars and contact details in their Customs Account. You can also sign up to receive free notification alerts whenever permits under your Unique Entity Number (UEN) have been approved by TradeHet*.           CUPATE CUSTOMS ACCOUNT            This service allows entities to terminate their Customs Account if they do not wish to transact with Singapore Customs. Please note that once the Customs Account is terminated, the entity Number (UEN) have been approved by TradeHet*.           Custom Seccount            This service allows entities to terminate their Customs Account if they do not wish to transact with Singapore Customs. Please note that once the Customs Account is terminated, the entity will not be able to transact with Singapore Customs. Please note that once the Customs Account is customical will also be terminated according). If the entity wills not be able to transact with Singapore Customs. Please to advise to terme entity as failure to renew accessively within the renewal algore (DA) Account (SC). If the entity has a beclaring Agent Account, this Acco                                                                                                    | For more information on the Registration of Declaring Entities, Declaring Agents and Declarants, please read Singapore Customs' website for information on Quick Guide for Ne<br>Traders and Registration Services 13.                                                                                                    | w     |
| ACTIVATE CUSTOMS ACCOUNT       ^         This service allows entities to activate their Customs Account to that they could transact with Singapore Customs. You can also sign up to receive free notification alerts whenever permits underyour Unique Entity Number (UEN) have been approved by Tradelvet*.         CUSTOMS ACCOUNT ACTIVATION INFORMATION       ^         This service allows entities to regenerate the Activation of Customs Account letter for printing.       ^         UPDATE CUSTOMS ACCOUNT       ^         This service allows entities to update their particulars and contact details in their Customs Account. You can also sign up to receive free notification alerts whenever permits under your Unique Entity Number (UEN) have been approved by Tradelvet*.         This service allows entities to terminate their Customs Account if they do not with to transact with Singapore Customs. Please note that once the Customs Account is terminated, the entity will not be also to transact with Singapore Customs. Sease activate the Customs Account and all the Tradelvet* ID of the detarants will also be terminated according by. If the entity will not be also to transact with Singapore Customs. Please note that once the Customs Account is terminated, the entity will not be also to transact with Singapore Customs. Flease be advised to complete the reneval acry, as failure to renew their Declaring Agent (DA) Account when they are due for reneval. Please be advised to complete the reneval early, as failure to renew uscessfully within the reneval window may result in suspension or terminated, the Singapore Customs.         Rever DECLARING AGENT ACCOUNT       /         Rever DECLARING AGENT ACCOUNT       /         Reve                                                                                                    | Customs Account Declaring Agent Account                                                                                                    |       |
| This service allows entities to activate their Customs Account so that they could transact with Singapore Customs. You can also sign up to receive free notification alers whenever permits under your Unique Entity Number (UEN) have been approved by TradeNet*.<br>CUSTOMS ACCOUNT ACTIVATION INFORMATION • • • • • • • • • • • • • • • • • • •                                                                                                    | ACTIVATE CUSTOMS ACCOUNT                                                                                                    | ^     |
| CUSTOMS ACCOUNT ACTIVATION INFORMATION       Image: Comparison of the service allows entities to regenerate the Activation of Customs Account letter for printing.         DPATE CUSTOMS ACCOUNT       Image: Comparison of the customs account letter for printing.         Disservice allows entities to update their particulars and contact details in their Customs Account. You can also sign up to receive free notification alerts whenever permiss and up your Unique Entity Number (UEN) have been approved by Tradeletet".         This service allows entities to terminate their Customs Account of they do not with to transact with Signapore Customs. Please note that note the Customs Account is the entity within the service allows entities to terminate their Customs Account when they are due for renewal. Account, thia Account and all the Tradeletet" ID of the declarants with also be terminated their Declaring Agent (DA) Account when they are due for renewal. Please be advised to complete the renewal early, as failure to renewal customs with suggespre Customs. Please be advised to complete the renewal early, as failure to renewal custoff your many result in suspension or termination of the Declaring Agent Account. This Account again.         TradeNet* Portal       Net or tradewal window many result in suspension or termination of the Declaring Agent Account.         TradeNet* Portal       Net or tradewal window many result in suspension or termination of the Declaring Agent Account.         TradeNet* Portal       Net or tradewal window many result in suspension or termination of the Declaring Agent Account.         TradeNet* Portal       Net or tradewal window many result in suspension or termination of the Declaring Agent Account.         <                                                                                                    | This service allows entities to activate their Customs Account so that they could transact with Singapore Customs. You can also sign up to receive free notification alerts whenever permits under your Unique Entity Number (UEN) have been approved by TradeNet*.                                                                                                    |       |
| This service allows entities to regenerate the Activation of Customs Account letter for printing.   UPARE CUSTOMS ACCOUNT    This service allows entities to update their particulars and contact details in their Customs Account. You can also sign up to receive free notification alerts whenever permisting review UP(NN) howe been approved by TradeNeterts.   TEMINATE CUSTOMS ACCOUNT    This service allows entities to terminate their Customs Account if they do not wish to transact with Singapore Customs. Please note that once the Customs Account is the entity will not be able to transact with Singapore Customs. Please note that once the Customs Account is the entity will not be able to transact with Singapore Customs. Please activate the Customs Account all the TradeNeter* ID of the customs account is the entity will not be able to transact with Singapore Customs (SC). If the entity has a Declaring Agent Account, this Account, this Account, this Account, this Account, this Account, this Account all the TradeNeter* ID of the customs account is used allows entities to remove their Declaring Agent (DA) Account when they are due for remeval. Please be advised to complete the remeval and/y, as failure to remeval. Customs fully within the renewal window may result in suspension or termination of the Declaring Agent Account.   Castometer * Declaring * Contometer * Declaring Agent Account.   TradeNet* Portal   Wort TradeNet* 10   Kort 12   Feator * Contometer * Declaring Agent Account * Declaring Agent Account * Declaring Agent Account * Declaring Agent Account.                                                                                                    | CUSTOMS ACCOUNT ACTIVATION INFORMATION                                                                                                    | ^     |
| UPDATE CUSTOMS ACCOUNT       ^         This service allows entities to update their particulars and contact details in their Customs Account. You can also sign up to receive free notification alerts whenever permits under your Unique Entity Number (UEN) have been approved by TradeNet*.         TEMINATE CUSTOMS ACCOUNT       ^         This service allows entities to terminate their Customs Account if they do not wish to transact with Singapore Customs. Please note that once the Customs Account and all the TradeNet* ID of the detained accordingly. If the entity wishes to transact with Singapore Customs (SC). If the entity has a Declaring Agent Account, this Account and all the TradeNet* ID of the declarants will also be terminated accordingly. If the entity wishes to transact with SC in future, please activate the Customs Account again.         EXERVE DECLARING AGENT CCOUNT       ^         This service allows entities to renew their Declaring Agent (DA) Account when they are due for renewal. Please be advised to complete the renewal early, as failure to renew accessfully within the renewal window may result in suspension or termination of the Declaring Agent Account.         Custom TradeNet* Portal       _         Watur TradeNet* Q       _         Custom TradeNet* Q       _         Custom TradeNet* Q       _         Custom S       _         Custom S       _         ProteI       _         Mut TradeNet* Q       _         Custom S       _         Protenet       _                                                                                                    | This service allows entities to regenerate the Activation of Customs Account letter for printing.                                                                                                    |       |
| OPDATE COSTORS ACCOUNT                                                                                                    |                                                                                                    | \$    |
| TERMINATE CUSTOMS ACCOUNT       Image: Customs Account if they do not wish to transact with Singapore Customs. Please note that once the Customs Account is terminated, the entity will not be able to transact with Singapore Customs (SC). If the entity has a Declaring Agent Account, this Account and all the TradeNet* ID of the declarants will also be terminated accordingly. If the entity wishes to transact with SC in future, please activate the Customs Account again.         RENEW DECLARING AGENT ACCOUNT       Image: Customs Account Web Customs Account Web Customs (DA) Account when they are due for renewal. Please be advised to complete the renewal early, as failure to renew successfully within the renewal window may result in suspension or termination of the Declaring Agent Account.         TradeNet* Portal       Image: Customs Account is supported by the for renewal. Please be advised to complete the renewal early, as failure to renew successfully within the renewal window may result in suspension or termination of the Declaring Agent Account.         TradeNet* Portal       Image: Customs Account is supported by the for renewal. Please be advised to complete the renewal early, as failure to renew successfully within the renewal early as failure to renew successfully within the renewal early as failure to renew successfully within the renewal early as failure to renew successfully early renewal early as failure to renew successfully early renewal early as failure to renew successfully early renewal early as failure to renew successfully early renewal early as failure to renew successfully early renewal early as failure to renew successfully early renewal early as failure to renew successful early early early early early early early early early early early early early early early early early early early early early early early early early early early early early early ea                                                                                                    | This service allows entities to update their particulars and contact details in their Customs Account. You can also sign up to receive free notification alerts whenever permits under your Unique Entity Number (UEN) have been approved by TradeNet <sup>®</sup> .                                                                                                    | ^     |
| TERMINATE CUSTOMS ACCOUNT       Image: Customs Account if they do not wish to transact with Singapore Customs. Please note that once the Customs Account is terminated, the entity will not be able to transact with Singapore Customs (SC). If the entity has a Declaring Agent Account, this Account and all the TradeNet* ID of the declarants will also be terminated accordingly. If the entity wishes to transact with SC in future, please activate the Customs Account again.         RENEW DECLARING AGENT ACCOUNT       Image: Customs Account is stall the TradeNet* ID of the accessfully within the renewal window may result in suspension or termination of the Declaring Agent Account.         Image: TradeNet* Portal       Image: Customs Account is customs Account is customs Account is customs Account is customs Account is customs account is custom in a custom account is custom account is custom account is custom account is custom account is custom account again.         Renew term in the inservice allows entities to renew their Declaring Agent (DA) Account when they are due for renewal. Please be advised to complete the renewal early, as failure to renew accessfully within the renewal window may result in suspension or termination of the Declaring Agent Account.         Image: TradeNet* Portal       Image: Custom Account is custom account is custom account account account account account account account account account account account account account account account account account account account account account account account account account account account account account account account                                                                                                    |                                                                                                    |       |
| This service allows entities to terminate their Customs Account if they do not wish to transact with Singapore Customs. Please note that once the Customs Account is terminated, the entity will not be able to transact with Singapore Customs is Declaring Agent Account, this Account and all the TradeNet* ID of the declarants will also be terminated accordingly. If the entity wishes to transact with SC. If the entity has a Declaring Agent Account, this Account and all the TradeNet* ID of the declarants will also be terminated accordingly. If the entity wishes to transact with SC in future, please activate the Customs Account again. <b>RENEW DECLARING AGENT ACCOUNT</b> This service allows entities to renew their Declaring Agent (DA) Account when they are due for renewal. Please be advised to complete the renewal early, as failure to renew successfully within the renewal window may result in suspension or termination of the Declaring Agent Account. <b>Icog in with singpose TradeNet* Portal</b> Nout TradeNet* G  contact G reedback G                                                                                                    | TERMINATE CUSTOMS ACCOUNT                                                                                                    | ^     |
| RENEW DECLARING AGENT ACCOUNT   This service allows entities to renew their Declaring Agent (DA) Account when they are due for renewal. Please be advised to complete the renewal early, as failure to renew successfully within the renewal window may result in suspension or termination of the Declaring Agent Account.   Log in with singpass   TradeNet® Portal   hout TradeNet® ©   contact © Feedback ©   Perport Wulnerability @ Privacy Terms of Use © 2024 Government of Singapore                                                                                                    | This service allows entities to terminate their Customs Account if they do not wish to transact with Singapore Customs. Please note that once the Customs Account is<br>terminated, the entity will not be able to transact with Singapore Customs (SC). If the entity has a Declaring Agent Account, this Account and all the TradeNet® ID of the<br>declarants will also be terminated accordingly. If the entity wishes to transact with SC in future, please activate the Customs Account again. |       |
| This service allows entities to renew their Declaring Agent (DA) Account when they are due for renewal. Please be advised to complete the renewal early, as failure to renew successfully within the renewal window may result in suspension or termination of the Declaring Agent Account.  Log in with singpose TradeNet® Portal About TradeNet® © Contact © Feedback ©                                                                                                    | RENEW DECLARING AGENT ACCOUNT                                                                                                    | ^     |
| Log in with singpass         TradeNet® Portal         About TradeNet® ©         Contact (2) Feedback (2)         Report Wulnerability (2) Privacy Terms of Use         © 2024 Government of Singapore                                                                                                    | This service allows entities to renew their Declaring Agent (DA) Account when they are due for renewal. Please be advised to complete the renewal early, as failure to renew successfully within the renewal window may result in suspension or termination of the Declaring Agent Account.                                                                                                    |       |
| TradeNet® Portal<br>About TradeNet® 연<br>Contact ⓒ Feedback ⓒ<br>Report Vulnerability ⓒ Privacy Terms of Use ⓒ 2024 Government of Singapore                                                                                                    | Log in with singpass                                                                                                    |       |
| TradeNet® Portal<br>About TradeNet® C<br>Contact C Feedback C<br>Report Vulnerability C Privacy Terms of Use © 2024 Government of Singapore                                                                                                    |                                                                                                    |       |
| About TradeNet® (2)<br>Contact (2) Feedback (2)<br>Report Vulnerability (2) Privacy Terms of Use © 2024 Government of Singapore                                                                                                    | TradeNet® Portal                                                                                                    |       |
| Contact & Feedback &                                                                                                    |                                                                                                    |       |
| Report Vulnerability (2) Privacy Terms of Use © 2024 Government of Singapore                                                                                                    |                                                                                                    |       |
|                                                                                                    | Report Vulnerability (2) Privacy Terms of Use © 2024 Government of Sing                                                                                                    | apore |

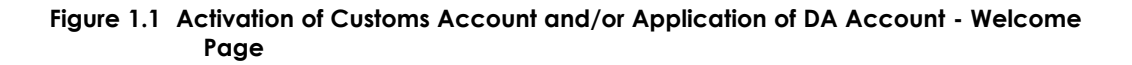

3. Scan QR code, Or Enter Singpass ID and Password. Click on Log In button.

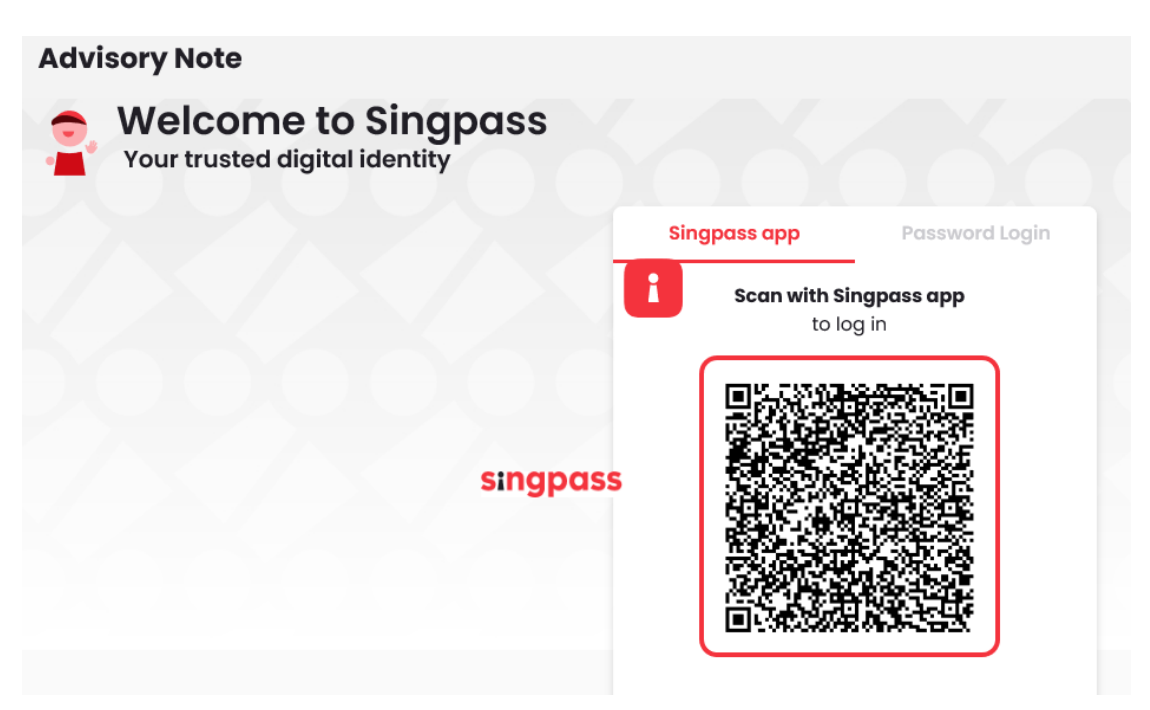

Figure 1.2a Activation of Customs Account and/or Application of DA Account – Singpass Login Page – Scan QR code Log in

| Advisory Note<br>Welcome to Singpass<br>Your trusted digital identity |                                   |
|-----------------------------------------------------------------------|-----------------------------------|
|                                                                       | Singpass app Password Login       |
|                                                                       | Log in                            |
|                                                                       | Singpass ID                       |
|                                                                       | Password                          |
|                                                                       | Log In                            |
|                                                                       | Forgot Singpass ID Reset Password |
|                                                                       |                                   |

Figure 1.2b Activation of Customs Account and/or Application of DA Account – Singpass Login Page – Password Log in

4. The different information displayed in Menu Link Page vary according to the login user's role.

| Account Management<br>Second and account account of the second account of the second accou | INADEIN                                                                                                    | FT <sup>®</sup> (US                                                                                                    | ser Guide)                                                                                                    |                                                                                      |                                                                                                    |                                                                                                    |                                                                                                    |
|----------------------------------------------------------------------------------------------------|----------------------------------------------------------------------------------------------------|----------------------------------------------------------------------------------------------------|----------------------------------------------------------------------------------------------------|--------------------------------------------------------------------------------------|----------------------------------------------------------------------------------------------------|----------------------------------------------------------------------------------------------------|----------------------------------------------------------------------------------------------------|
| Account Management<br>Mage Survey of Survey of S |                                                                                                    |                                                                                                    | , cr ourac,                                                                                                    |                                                                                      |                                                                                                    |                                                                                                    |                                                                                                    |
| Concord INFORMATION (INFO       Note Stylewards         Landsen Alexander       Status of Contended Alexander Materials         Contend Alexander       Status of Contended Alexander Materials         Contend Alexander       Intended Alexander         Contend Alexander       Intended Alexander                                                                                                    | Account                                                                                                    | Manage                                                                                                    | ement                                                                                                    |                                                                                      |                                                                                                    |                                                                                                    |                                                                                                    |
| COUNT INFORMATION       Diversion       Diversion       Diversi                                                                                                    |                                                                                                    | 0                                                                                                    |                                                                                                    |                                                                                      |                                                                                                    |                                                                                                    |                                                                                                    |
| Lug min Light in Light in Li                       | ACCOUNT INFORMATIO                                                                                                    | ON Hide                                                                                                    |                                                                                                    |                                                                                      |                                                                                                    |                                                                                                    |                                                                                                    |
| Inter of the problem       Durating Agent Assessed         Up to the problem       Durating Agent Assessed         US TOUS ACCOUNT ACTIVATION INFORMATION <ul> <li>Inter of the problem</li> <li>Inter of the problem</li> <li>Inte</li></ul>                                                                                                    |                                                                                                    | Login ID \$123                                                                                                    | 34567A                                                                                                    |                                                                                      | Role Key Personnel                                                                                                    |                                                                                                    |                                                                                                    |
| Cuttoms Account Activation INFORMATION         CUSTOMS ACCOUNT ACTIVATION INFORMATION         This service allows entities to regressing the detailed on of Cuttoms Account letter for printing.         Filter CUSTOMS ACCOUNT         CUSTOMS ACCOUNT ACTIVATION INFORMATION         Filter CUSTOMS ACCOUNT         Customs Activation of Cuttoms Account letter for printing.         Filter CUSTOMS ACCOUNT         Customs Account         Teamona allows entities to regressing the dual and of custom deal with the filter for printing.         Filter CUSTOMS ACCOUNT         Customs Account and with the service, please activate the dual cuttom of (1450 ESD 2000, or email cuttoms, please activate the Account stability in the service, please activate the Cuttoms Account and allow activation age or gifterback d.         * oper encoder any polations with this service, please activate activation allows cuttoms age or gifterback d.         * oper encoder any polations with this service, please activate activation allow cuttoms age or gifterback d.         * oper encoder any polations with this service, please activate activation allow cuttoms age or gifterback d.         * oper encoder any polations with this service, please activate activation allow cuttoms age or gifterback d.         * oper encoder any polations with this service, please activate activation allow cuttoms activate activation allow cuttoms activate any polations activate activation allows cuttoms activate activation allows cuttoms activate activate activate activation allow cuttoms activate activate activate activate activate                                                                                                    |                                                                                                    | Name of Entity ABCI<br>UEN 2011                                                                                                    | PTE LTD<br>101240K                                                                                                    | Status of Cu<br>Declaring Ager                                                       | stoms Activation Approved<br>at Account Status Expires on 31 I                                                                                           | DEC 2023.                                                                                                    |                                                                                                    |
| CUSTOM CATURATION INFORMATION       Image: Custom Activation of Customs Account Helfer for printing.       Image: Custom Activation of Customs Account Helfer for printing.         DEMER CUSTOMS ACCOUNT       Image: Custom Activation of Customs Account Helfer for printing.       Image: Custom Activation of Customs Account Helfer for printing.         Dement CUSTOMS ACCOUNT       Image: Custom Activation of Customs Account Helfer for printing.       Image: Custom Activation of Customs Account Helfer for printing.         TERNINATE CUSTOMS ACCOUNT       Image: Custom Account Helfer for principation and content for principation and content for principa                                                                                                    | Customs Account                                                                                                    | Declaring Agent Acco                                                                                                    | ount                                                                                                    |                                                                                      |                                                                                                    |                                                                                                    |                                                                                                    |
| LUSIONALCOMIN R. LINUX MUTURMAULUM                                                                                                    | CUSTONS ACCOUNT                                                                                                    |                                                                                                    | DWATION                                                                                                    |                                                                                      |                                                                                                    |                                                                                                    |                                                                                                    |
| Interview and the standard water of a standard default in their Customs. Account it is used as ign up to include their particulation and included default in their Customs. Account it is used as ign up to include their particulation and included default in their Customs. Account it is used as ign up to include their customs. Account it is used as ign up to include their customs. Account it is used as ign up to include their customs. Account it is used as ign up to include their customs. Account it is used as ign up to include their customs. Account it is used to its include their customs. Account it is used to its include their customs. Account it is used to its include their customs. Account it is used to its include their customs. Account it is used to its include their is of the declarates with Science with a standard with Science with a standard with standard with standard with standar                                  | This service allows enti                                                                                                    | tities to regenerate the                                                                                                    | e Activation of Customs Accou                                                                                                    | at letter for printing                                                               |                                                                                                    |                                                                                                    |                                                                                                    |
| UPDATE CUSTOMS ACCOUNT <ul> <li>This cardical allows relifies to supplies the particulars and contrad data in the Customs Account. You can also sign up to receive free notification alerts             incore 2             incore 2             incore             incore 2             incore 2</li></ul>                                                                     |                                                                                                    |                                                                                                    |                                                                                                    | in received printing.                                                                |                                                                                                    |                                                                                                    | Proceed >                                                                                                    |
| here in a large of a large of a     | UPDATE CUSTOMS A                                                                                                    | ACCOUNT                                                                                                    |                                                                                                    |                                                                                      |                                                                                                    |                                                                                                    | ^                                                                                                    |
| TERMINITE CUSTOMS ACCOUNT       Image: Custom Account of they do not which to transact with Singapore Customs. Place not but more the Custom Account and all in a conserved to the declaration will will be be terminated accordingly. If the entity with the to transact with Singapore Customs account, this Account and all in a conserved to the declaration will be be terminated accordingly. If the entity with the to transact with Singapore Customs account and all in Account and all in Account all in Account and all in Account and all in Accoun                                           | This service allows enti<br>whenever permits unde                                                                                                    | tities to update their p<br>ler your Unique Entity                                                                                                    | particulars and contact details<br>y Number (UEN) have been app                                                                                  | in their Customs Account. You can also<br>proved by TradeNet®.                       | sign up to receive free notifica                                                                                                    | tion alerts                                                                                                    | Proceed >                                                                                                    |
| This service allows entities to terminate their Customs Account of they do not with to tarnact with Singapore Customs (Sc). If the entity was a Declaring gene Account, this Account and all in account and all in accounts and all in accounts and al   | TERMINATE CUSTON                                                                                                    | MS ACCOUNT                                                                                                    |                                                                                                    |                                                                                      |                                                                                                    |                                                                                                    | ^                                                                                                    |
| Account is terminated, the nethy will not be able to transact with Signapper Customs (SC, Hith entity) has a Backaring Agent Account and all the provided accountingly, if the entity wishes to transact with SC in future, please activate the Customs Account and all the agent accounting agent Account Status agent.         • I you encounter any problems with this service, please contact us at (469) 6335 2000, or email customs, documentation@contoms agent gf.         • Warmy also give us your comments at https://www.customs.gov.ge/keetlask.C.         Tradektet* Portal         Adout tradektet CS         Control CF reeflaws (S)         Port Workshild (S)         Port Workshild (S)         Login ID       S1224567A         Role       Key Personnel         Name of Entity       ABC PTE LTD         UEN       201101240K         Declaring Agent Account Status       Expires on 31 DEC 2023         re 1.4.1 Login User – Key Personnel         WUTT INFORMATION       Hide         Login ID       S1234567A       Role       Authorised Personnel         WUT INFORMATION       Hide         Login ID       S1234567A       Role       Authorised Personnel         WUT INFORMATION       Hide       Expires on 31 DEC 2023         re 1.4.2 Login User – Authorised Personnel (CA)       Beclaring Agent Account Status       Expires on 31 DEC 2023         re 1                                                                                                    | This service allows enti                                                                                                    | tities to terminate the                                                                                                    | ir Customs Account if they do                                                                                                    | not wish to transact with Singapore Cu                                               | stoms. Please note that once ti                                                                                                    | ne Customs                                                                                                    |                                                                                                    |
| <ul> <li>If you encounter any problems with this service, please contact to at (45) 6353 2000, or email cutoms, documentation@cutoms.gov.gt (5.</li> <li>You may also give as your comments at https://www.cutoms.gov.gt/keellack (5.</li> </ul> TadoNet* Portal Acut tradeNet* Cl Contact Cl rectback Cl PUNT INFORMATION [Hide] Login ID \$1234567A Login ID \$1234567A Role Key Personnel UNT INFORMATION [Hide] Login ID \$1234567A Role Authorised Personnel PUNT INFORMATION [Hide] Login ID \$1234567A Role Authorised Personnel PUNT INFORMATION [Hide] Login ID \$1234567A Role Authorised Personnel PUNT INFORMATION [Hide] Login ID \$1234567A Role Authorised Personnel PUNT INFORMATION [Hide] Login ID \$1234567A Role Authorised Personnel PUNT INFORMATION [Hide] Login ID \$1234567A Role Authorised Personnel PUNT INFORMATION [Hide] Login ID \$1234567A Role Authorised Personnel PUNT INFORMATION [Hide] Login ID \$1234567A Role Authorised Personnel PUNT INFORMATION [Hide] Login ID \$1234567A Role Authorised Personnel (CA) PUNT INFORMATION [Hide] Login ID \$1234567A Role Authorised Personnel (CA) PUNT INFORMATION [Hide] Login ID \$1234567A Role Authorised Personnel (CA) PUNT INFORMATION [Hide] Login ID \$1234567A Role Authorised Personnel (CA) PUNT INFORMATION [Hide] Login ID \$1234567A Role Authorised Personnel (CA) PUNT INFORMATION [Hide] Login ID \$1234567A Role Authorised Personnel (CA) PUNT INFORMATION [Hide] Login ID \$1234567A Role Authorised Personnel (CA) PUNT INFORMATION [Hide] Login ID \$1234567A Role Authorised Personnel (CA) PUNT INFORMATION [Hide] Login ID \$1234567A Role Authorised Personnel (CA) PUNT INFORMATION [Hide] Login ID                                                                                                    | Account is terminated,<br>TradeNet® ID of the dec<br>again.                                                                                                    | , the entity will not be<br>clarants will also be te                                                                                                    | able to transact with Singapo<br>erminated accordingly. If the e                                                                                 | re Customs (SC). If the entity has a Dec<br>ntity wishes to transact with SC in futu | laring Agent Account, this Acco<br>are, please activate the Custom                                                                                       | ount and all the<br>s Account                                                                                                    | Proceed >                                                                                                    |
| <ul> <li>If you encounter any problems with this service, please contact us at [+63] 535 2000, or email customs_documentation@customs_gov.gt Cf.</li> <li>You may also give us your comments at https://www.customs.gov.gt (feedback Cf.)</li> </ul>                                                                                                    |                                                                                                    |                                                                                                    |                                                                                                    |                                                                                      |                                                                                                    |                                                                                                    |                                                                                                    |
| P You may also give us your comments at https://www.cutoms.gov.g/feedback (5).           TradeNet* Portal           About TradeNet* G?           Contact G?         Preadmark G?           Contact G?         Preadmark G?                                                                                                    | <ul> <li>If you encounter any</li> </ul>                                                                                                    | y problems with this                                                                                                    | service, please contact us at (+                                                                                                    | 65) 6355 2000, or email customs_doc                                                  | umentation@customs.gov.sg [                                                                                                    | 3.                                                                                                    |                                                                                                    |
| TradeNet* Portal         About TradeNet* 07         Contact 07       rectification (2)         Proper Wuherachild (2)       Provery       Contact 07         Proper Wuherachild (2)       Provery       Contact 07         Proper Wuherachild (2)       Provery       Contact 07         Proper Wuherachild (2)       Provery       Contact 07         Proper Wuherachild (2)       Provery       Contact 07         Proper Wuherachild (2)       Provery       Contact 07         Proper Wuherachild (2)       Provery       Contact 07         Provent Link Page       Log in ID       S12345677A       Role         Key Personnel       Name of Entity       ABC PTE LTD       Status of Customs Activation       Approved         UEN       201101240K       Declaring Agent Account Status       Expires on 31 DEC 202       Proved         UEN       201101240K       Declaring Agent Account Status       Expires on 31 DEC 202         re 1.4.2 Login US       S1234567A       Role       Authorised Personnel (CA8)         Name of Entity       ABC PTE LTD       Status of Customs Activation       Approved         UEN       201101240K       Declaring Agent Account Status       Expires on 31 DEC 202         UEN       201240K       Declari                                                                                                    | <ul> <li>You may also give us</li> </ul>                                                                                                    | is your comments at h                                                                                                    | https://www.customs.gov.sg/f                                                                                                    | eedback 🖸.                                                                           |                                                                                                    |                                                                                                    |                                                                                                    |
| TadeNet* Portal ActivateMet # 20 Control Control Contr   |                                                                                                    |                                                                                                    |                                                                                                    |                                                                                      |                                                                                                    |                                                                                                    |                                                                                                    |
| Adult Taddhell Y 1<br>Te data 2 Te reduct 2<br>Te 1.3 Menu Link Page<br>Te 1.3 Menu Link Page<br>Login ID S1234567A Role Key Personnel<br>Name of Entity ABC PTE LTD Status of Customs Activation Approved<br>UEN 201101240K Declaring Agent Account Status Expires on 31 DEC 2023<br>Te 1.4.1 Login US S1234567A Role Authorised Personnel<br>NUNT INFORMATION Hide<br>Login ID S1234567A Role Authorised Personnel<br>Nume of Entity ABC PTE LTD Status of Customs Activation Approved<br>UEN 201101240K Declaring Agent Account Status Expires on 31 DEC 2023<br>Te 1.4.2 Login USER - Authorised Personnel (CA)<br>NUNT INFORMATION Hide<br>Login ID S1234567A Role Authorised Personnel (CA)<br>NUNT INFORMATION Hide<br>Login ID S1234567A Role Authorised Personnel (CA)<br>NUNT INFORMATION Hide<br>Login ID S1234567A Role Authorised Personnel (CA)<br>NUNT INFORMATION Hide<br>Login ID S1234567A Role Authorised Personnel (CA)<br>Nunt INFORMATION Hide<br>Login ID S1234567A Role Authorised Personnel (CA)<br>Nunt INFORMATION Hide<br>Login ID S1234567A Role Authorised Personnel (CA)<br>Nunt INFORMATION Hide                                                                                                    | TradeNet <sup>®</sup> Portal                                                                                                    |                                                                                                    |                                                                                                    |                                                                                      |                                                                                                    |                                                                                                    |                                                                                                    |
| Cottat 2       Yeedback d2         Report Vulneedbilly 2       Name of Unink Page         DUNT INFORMATION       Hide         Login ID       S1234567A         Name of Entity       ABC PTE LTD         Status of Customs Activation       Approved         UEN       20101240K         Declaring Agent Account Status       Expires on 31 DEC 2023         re 1.4.1 Login User - Key Personnel       Status of Customs Activation         DUNT INFORMATION       Hide         Login ID       S1234567A         Role       Authorised Personnel         DUNT INFORMATION       Hide         Login ID       S1234567A         Role       Authorised Personnel         DUNT INFORMATION       Hide         Login ID       S1234567A         Role       Authorised Personnel         VUNT INFORMATION       Hide         Login ID       S1234567A         Role       Authorised Personnel (CA)         VUNT INFORMATION       Hide         Login ID       S1234567A         Role       Authorised Personnel (CA)         VUNT INFORMATION       Hide         Login ID       S1234567A         Role       Authorised Personnel (CA)                                                                                                    |                                                                                                    |                                                                                                    |                                                                                                    |                                                                                      |                                                                                                    |                                                                                                    |                                                                                                    |
| Report Valueezability @ Prevar Use       Ref 1.3 Menu Link Page         DUNT INFORMATION       Hide         Login ID       \$1234567A       Role       Key Personnel         Name of Entity       ABC PTE LTD       Status of Customs Activation       Approved         UEN       201101240K       Declaring Agent Account Status       Expires on 31 DEC 2023         re 1.4.1 Login user – Key Personnel       Name of Entity       ABC PTE LTD       Status of Customs Activation       Approved         UEN       201101240K       Declaring Agent Account Status       Expires on 31 DEC 2023         re 1.4.2 Login ID       Status of Customs Activation       Approved         UEN       201101240K       Declaring Agent Account Status       Expires on 31 DEC 2023         re 1.4.2 Login ID       Status of Customs Activation       Approved         UEN       201101240K       Declaring Agent Account Status       Expires on 31 DEC 2023         re 1.4.2 Login ID       Status of Customs Activation       Approved         UNT INFORMATION       Hide       Expires on 31 DEC 2024         UNT INFORMATION       Hide       Expires on 31 DEC 2023         re 1.4.3 Login ID       Siza4567A       Role       Authorised Personnel (CA & DA)                                                                                                    | About TradeNet* 🗗                                                                                                    |                                                                                                    |                                                                                                    |                                                                                      |                                                                                                    |                                                                                                    |                                                                                                    |
| Report Vulneerability 2       Prevary       Tere 1.3 Menu Link Page         DUNT INFORMATION       Hide         Login ID       S1234567A       Role       Key Personnel         Name of Entity       ABC PTE LTD       Status of Customs Activation       Approved         UEN       201101240K       Declaring Agent Account Status       Expires on 31 DEC 2023         re 1.4.1 Login user - Key Personnel         Nume of Entity       ABC PTE LTD       Status of Customs Activation       Approved         UUNT INFORMATION       Hide       Expires on 31 DEC 2023         re 1.4.1 Login user - Key Personnel       Name of Entity       ABC PTE LTD       Status of Customs Activation       Approved         UUNT INFORMATION       Hide       Expires on 31 DEC 2023       Expires on 31 DEC 2024       Expires on 31 DEC 2024         re 1.4.2 Login user - Authorised Personnel (CA)       Declaring Agent Account Status       Expires on 31 DEC 2024       Expires on 31 DEC 2024         runt INFORMATION       Hide       Expires on 31 DEC 2024       Expires on 31 DEC 2024         re 1.4.2 Login user - Authorised Personnel (CA)       Status of Customs Activation       Approved         UNT INFORMATION       Hide       Expires on 31 DEC 2023.       Expires on 31 DEC 2023.         re 1.4.3 Login user - Authorised Personnel (CA & DA)                                                                                                    | About TradeNet* 년<br>Contact 년 Feedback 년                                                                                                    |                                                                                                    |                                                                                                    |                                                                                      |                                                                                                    |                                                                                                    |                                                                                                    |
| re 1.3 Menu Link Page         DUNT INFORMATION         Login ID       S1234567A         Name of Entity       ABC PTE LTD         UEN       201101240K         Declaring Agent Account Status       Expires on 31 DEC 2023         re 1.4.1 Login user - Key Personnel       Key Personnel         Nume of Entity       ABC PTE LTD       Status of Customs Activation       Approved         UUNT INFORMATION       Hide       Key Personnel       Key Personnel         Name of Entity       ABC PTE LTD       Status of Customs Activation       Approved         UEN       201101240K       Declaring Agent Account Status       Expires on 31 DEC 2023         re 1.4.2 Login user - Key Personnel (CA)       Status of Customs Activation       Approved         UEN       201101240K       Declaring Agent Account Status       Expires on 31 DEC 2023         re 1.4.2 Login user - Authorised Personnel (CA)       Name of Entity       ABC PTE LTD       Status of Customs Activation       Approved         UUNT INFORMATION       Hide       Key PE LTD       Status of Customs Activation       Approved         UUNT INFORMATION       Hide       Key PE LTD       Status of Customs Activation       Approved         UUNT INFORMATION       Hide       Key PE LTD       Status of Customs Activatio                                                                                                    | About TradeNet* 년<br>Contact 년 Feedback 년                                                                                                    |                                                                                                    |                                                                                                    |                                                                                      |                                                                                                    |                                                                                                    |                                                                                                    |
| DUNT INFORMATION       Hide         Login ID       \$1234567A       Role       Key Personnel         Name of Entity       ABC PTE LTD       Status of Customs Activation       Approved         UEN       201101240K       Declaring Agent Account Status       Expires on 31 DEC 2023         re 1.4.1 Login user – Key Personnel       Key Personnel       Key Personnel         DUNT INFORMATION       Hide       Key Personnel       Key Personnel         Name of Entity       ABC PTE LTD       Status of Customs Activation       Approved         UEN       201101240K       Declaring Agent Account Status       Expires on 31 DEC 2023         re 1.4.2 Login user – Keythorised Personnel (CA)       Status of Customs Activation       Approved         VUNT INFORMATION       Hide       Keythorised Personnel (CA)       Keythorised Personnel (CA)         VUNT INFORMATION       Hide       Keythorised Personnel (CA)       Keythorised Personnel (CA & Name of Entity       ABC PTE LTD       Status of Customs Activation       Approved         UEN       201101240K       Declaring Agent Account Status       Epires on 31 DEC 2023.         re 1.4.3 Login user – Keythorised Personnel (CA & DA)       Keyters on 31 DEC 2023.                                                                                                    | About TradeNet* 업<br>Contact 업 Feedback 업<br>Report Vulnerability 업 P                                                                                                    | Privacy Terms of Use                                                                                                    |                                                                                                    |                                                                                      |                                                                                                    | © 2024 Gov<br>Lasi                                                                                                    | remment of Singapore                                                                                                    |
| Login ID       S1234567A       Role       Key Personnel         Name of Entity       ABC PTE LTD       Status of Customs Activation       Approved         UEN       201101240K       Declaring Agent Account Status       Expires on 31 DEC 2023         re 1.4.1 Login user – Key Personnel       UNT INFORMATION       Hide         UUNT INFORMATION       Hide       Kuthorised Personnel         Name of Entity       ABC PTE LTD       Status of Customs Activation       Approved         UEN       201101240K       Declaring Agent Account Status       Expires on 31 DEC 2023         re 1.4.2 Login User – Kuthorised Personnel (CA)       Status of Customs Activation       Approved         UUNT INFORMATION       Hide       Kapires on 31 DEC 2023         re 1.4.2 Login User – Kuthorised Personnel (CA)       Declaring Agent Account Status       Expires on 31 DEC 2023         VUNT INFORMATION       Hide       Kapires of 1234567A       Role       Authorised Personnel (CA &         Name of Entity       ABC PTE LTD       Status of Customs Activation       Approved         UEN       201101240K       Declaring Agent Account Status       Expires on 31 DEC 2023.         re 1.4.3 Login user – Authorised Personnel (CA & DA)       Status of Customs Activation       Approved         UEN       201101240K                                                                                                    | About TradeNet* &<br>Contact & Feedback &<br>Report Vulnerability & P<br>re 1.3 Menu Li                                                                                                    | Privacy Terms of Use                                                                                                    | e.                                                                                                    |                                                                                      |                                                                                                    | © 2024 Gov<br>Lasi                                                                                                    | remment of Singapore<br>t Updated 21 Jun 2024                                                                                                    |
| Name of EntityABC PTE LTDStatus of Customs ActivationApprovedUEN201101240KDeclaring Agent Account StatusExpires on 31 DEC 2023re 1.4.1 Login user - Key PersonnelDUNT INFORMATIONHideLogin ID\$1234567ARoleAuthorised PersonnelName of EntityABC PTE LTDStatus of Customs ActivationApprovedUNT INFORMATIONUEN201101240KDeclaring Agent Account StatusExpires on 31 DEC 2023Te 1.4.2 Login user - Kuthorised Personnel (CA)Nume of EntityABC PTE LTDStatus of Customs ActivationApprovedLogin ID\$1234567ARoleAuthorised Personnel (CA)Nume of EntityABC PTE LTDStatus of Customs ActivationApprovedLogin ID\$1234567ARoleAuthorised Personnel (CA &Name of EntityABC PTE LTDStatus of Customs ActivationApprovedUEN20101240KDeclaring Agent Account StatusExpires on 31 DEC 2023Te 1.4.3 Login user - Kuthorised Personnel (CA & DA)                                                                                                    | About TradeNet* &<br>Contact & Feedback &<br>Report Vulnerability & P<br>re 1.3 Menu Li<br>DUNT INFORMATIO                                                                                     | Privacy Terms of Use<br>ink Page<br>ON [Hide]                                                                                                    | :                                                                                                    |                                                                                      |                                                                                                    | © 2024 Gov<br>Lasi                                                                                                    | remment of Singapore .<br>Updated 21 Jun 2024                                                                                                    |
| UEN 201101240K Declaring Agent Account Status Expires on 31 DEC 2023   re 1.4.1 Login user - Key Personnel VUNT INFORMATION Hide   Login ID \$1234567A Role Authorised Personnel   Name of Entity ABC PTE LTD Status of Customs Activation Approved   UEN 201101240K Declaring Agent Account Status Expires on 31 DEC 2023   re 1.4.2 Login user - Kuthorised Personnel (CA) Name of Entity ABC PTE LTD Status of Customs Activation   VUNT INFORMATION Hide VUNT INFORMATION Hide VUNT INFORMATION   UUNT INFORMATION Hide Status of Customs Activation Approved   UUNT INFORMATION Hide VUNT INFORMATION Hide   Login ID \$1234567A Role Authorised Personnel (CA &   Name of Entity ABC PTE LTD Status of Customs Activation Approved   UUNT INFORMATION Hide VUNT INFORMATION Expires on 31 DEC 2023   TUNT INFORMATION Hide VUNT INFORMATION Fide   Login ID \$1234567A Role Authorised Personnel (CA &   Name of Entity ABC PTE LTD Status of Customs Activation Approved   UEN 20101240K Declaring Agent Account Status Expires on 31 DEC 2023.   re 1.4.3 Login user - Kuthorised Personnel (CA & DA) Fide Fide                                                                                                    | About TradeNet* &<br>Contact & Feedback &<br>Report Vulnerability & P<br>re 1.3 Menu Li<br>DUNT INFORMATIC                                                                                     | Privacy Terms of Use<br>ink Page<br>ON (Hide)<br>Login ID S12                                                                                                    | 34567A                                                                                                    |                                                                                      |                                                                                                    | © 2024 Gov<br>Last                                                                                                    | remment of Singapore<br>t Updated 21 Jun 2024                                                                                                    |
| Image: Second Second                                  | About TradeNet* &<br>Contact & Feedback &<br>Report Vulnerability & P<br>re 1.3 Menu Li<br>DUNT INFORMATIC                                                                                     | Privacy Terms of Use<br>ink Page<br>ON (Hide)<br>Login ID S12<br>e of Entity ABC                                                                                                    | 134567A<br>C PTE LTD                                                                                                    | 5                                                                                    | itatus of Customs Activ                                                                                                    | © 2024 Gov<br>Last<br><b>Role</b> Ke<br>vation Ap                                                                                     | remment of Singapore<br>t Updated 21 Jun 2024<br>by Personnel<br>uproved                                                                                                    |
| NUNT INFORMATION       Hide         Login ID       \$1234567A       Role       Authorised Personnel         Name of Entity       ABC PTE LTD       Status of Customs Activation       Approved         UEN       201101240K       Declaring Agent Account Status       Expires on 31 DEC 202         re 1.4.2 Login User -       Login ID       \$1234567A       Role       Authorised Personnel (CA)         VUNT INFORMATION       Hide       Login ID       \$1234567A       Role       Authorised Personnel (CA & Name of Entity         Name of Entity       ABC PTE LTD       Status of Customs Activation       Approved         UEN       201101240K       Declaring Agent Account Status       Expires on 31 DEC 2023.         re 1.4.3 Login user -       Authorised Personnel (CA & DA)       Expires on 31 DEC 2023.                                                                                                    | About TradeNet* &<br>Contact & Feedback &<br>Report Vulnerability & P<br>re 1.3 Menu Li<br>DUNT INFORMATIC<br>Name                                                                             | Privacy Terms of Use<br>ink Page<br>ON Hide<br>Login ID S12<br>e of Entity ABC<br>UEN 201                                                                                                    | 134567A<br>C PTE LTD<br>101240K                                                                                                    | S<br>Dec                                                                             | itatus of Customs Activ<br>laring Agent Account :                                                                                                    | © 2024 Gov<br>Last<br>Role Ke<br>vation Ap<br>Status Ex                                                                               | remment of Singapore<br>t Updated 21 Jun 2024<br>by Personnel<br>uproved<br>pires on 31 DEC 2023                                                                                                    |
| Login IDS1234567ARoleAuthorised PersonnelName of EntityABC PTE LTDStatus of Customs ActivationApprovedUEN201101240KDeclaring Agent Account StatusExpires on 31 DEC 2023VUNT INFORMATIONHideLogin IDS1234567ARoleAuthorised Personnel (CA)Name of EntityABC PTE LTDStatus of Customs ActivationApprovedUEN201101240KDeclaring Agent Account StatusExpires on 31 DEC 2023Name of EntityABC PTE LTDStatus of Customs ActivationApprovedUEN201101240KDeclaring Agent Account StatusExpires on 31 DEC 2023.re 1.4.3 Login user – Authorised Personnel (CA & DA)                                                                                                    | About TradeNet* 2<br>Contact 2 Feedback 2<br>Report Vulnerability 2 P<br>re 1.3 Menu Li<br>DUNT INFORMATIC<br>Name<br>re 1.4.1 Login                                                           | Privacy Terms of Use<br>ink Page<br>ON Hide<br>Login ID S12<br>e of Entity ABC<br>UEN 201<br>USET - Key                                                                                                    | 134567A<br>C PTE LTD<br>101240K<br><b>Y Personnel</b>                                                                                            | s<br>Dec                                                                             | itatus of Customs Activ<br>laring Agent Account 1                                                                                                    | © 2024 Gov<br>Last<br>Role Ke<br>vation Ap<br>Status Ex                                                                               | remment of Singapore<br>t Updated 21 Jun 2024<br>by Personnel<br>oproved<br>pires on 31 DEC 2023                                                                                                    |
| Name of Entity       ABC PTE LTD       Status of Customs Activation       Approved         UEN       201101240K       Declaring Agent Account Status       Expires on 31 DEC 202         re 1.4.2 Login user -       Authorised Personnel (CA)       Expires on 31 DEC 202         VUNT INFORMATION       Hide       Hide       Expires on 31 DEC 202         Login ID       S1234567A       Role       Authorised Personnel (CA & Name of Entity         Name of Entity       ABC PTE LTD       Status of Customs Activation       Approved         UEN       201101240K       Declaring Agent Account Status       Expires on 31 DEC 2023.         re 1.4.3 Login user -       Authorised Personnel (CA & DA)       Expires on 31 DEC 2023.                                                                                                    | About TradeNet* 27<br>Contact 27 Feedback 27<br>Report Vulnerability 27 F<br>re 1.3 Menu Li<br>DUNT INFORMATIO<br>Name<br>re 1.4.1 Login                                                       | Privacy Terms of Use<br>ink Page<br>ON (Hide)<br>Login ID S12<br>e of Entity ABC<br>UEN 201<br>USER – KEY<br>ON (Hide)                                                                                     | 234567A<br>C PTE LTD<br>101240K<br>Y <b>Personnel</b>                                                                                            | S<br>Dec                                                                             | itatus of Customs Activ<br>laring Agent Account 1                                                                                                    | © 2024 Gov<br>Last<br><b>Role</b> Ke<br>vation Ap<br>Status Ex                                                                        | remment of Singapore<br>LUpdated 21 Jun 2024<br>by Personnel<br>uproved<br>pires on 31 DEC 2023                                                                                                    |
| UEN 201101240K Declaring Agent Account Status Expires on 31 DEC 202<br>re 1.4.2 Login user – Authorised Personnel (CA)<br>DUNT INFORMATION Hide<br>Login ID S1234567A Role Authorised Personnel (CA &<br>Name of Entity ABC PTE LTD Status of Customs Activation Approved<br>UEN 201101240K Declaring Agent Account Status Expires on 31 DEC 2023.<br>re 1.4.3 Login user – Authorised Personnel (CA & DA)                                                                                                    | About TradeNet* &<br>Contact & Feedback &<br>Report Vulnerability & F<br>re 1.3 Menu Li<br>DUNT INFORMATIC<br>Name<br>re 1.4.1 Login                                                           | Privacy Terms of Use<br>ink Page<br>ON Hide<br>Login ID S12<br>e of Entity ABC<br>UEN 201<br>USET - Key<br>ON Hide<br>Login ID S12                                                                         | 134567A<br>C PTE LTD<br>101240K<br><b>Y Personnel</b>                                                                                            | S<br>Dec                                                                             | status of Customs Activ<br>laring Agent Account :                                                                                                    | © 2024 Gov<br>Last<br>Role Ke<br>vation Ap<br>Status Ex<br>Status Au                                                                  | remment of Singapore<br>t Updated 21 Jun 2024<br>by Personnel<br>pproved<br>pires on 31 DEC 2023<br>uthorised Personnel                                                                                           |
| re 1.4.2 Login user – Authorised Personnel (CA)           DUNT INFORMATION         Hide           Login ID         S1234567A         Role         Authorised Personnel (CA & Authorised Personnel (CA & Dame of Entity)           Name of Entity         ABC PTE LTD         Status of Customs Activation         Approved           UEN         201101240K         Declaring Agent Account Status         Expires on 31 DEC 2023.           re 1.4.3 Login user – Authorised Personnel (CA & DA)         Authorised Personnel (CA & DA)         Authorised Personnel (CA & DA)                                                                                                    | About TradeNet* &<br>Contact & Feedback &<br>Report Vulnerability & F<br>Ire 1.3 Menu Li<br>DUNT INFORMATIC<br>Name<br>Pre 1.4.1 Login<br>DUNT INFORMATIC                                      | Privacy Terms of Use<br>ink Page<br>ON Hide<br>Login ID S12<br>e of Entity ABC<br>UEN 201<br>USER - Key<br>ON Hide<br>Login ID S12<br>e of Entity ABC                                                      | 134567A<br>C PTE LTD<br>101240K<br>Y Personnel<br>134567A<br>C PTE LTD                                                                           | S<br>Dec                                                                             | itatus of Customs Activ<br>laring Agent Account :                                                                                                    | © 2024 Gov<br>Last<br>Role Ke<br>vation Ap<br>Status Ex<br>Role Au<br>vation Ap                                                       | remment of Singapore<br>EUpdated 21 Jun 2024<br>by Personnel<br>proved<br>pires on 31 DEC 2023<br>uthorised Personnel opproved                                                                                    |
| Login ID       S1234567A       Role       Authorised Personnel (CA & Authorised Personnel (CA & Declaring Agent Account Status of Customs Activation Approved         Name of Entity       ABC PTE LTD       Status of Customs Activation Approved         UEN       201101240K       Declaring Agent Account Status Expires on 31 DEC 2023.         re 1.4.3 Login user – Authorised Personnel (CA & DA)       Authorised Personnel (CA & DA)                                                                                                    | About TradeNet* &<br>Contact & Feedback &<br>Report Wulnerability & F<br>Ire 1.3 Menu Li<br>DUNT INFORMATIC<br>Name<br>PUNT INFORMATIC<br>Name                                                 | Privacy Terms of Use<br>ink Page<br>ON Hide<br>Login ID S12<br>e of Entity ABC<br>UEN 201<br>USET - Key<br>ON Hide<br>Login ID S12<br>e of Entity ABC<br>UEN 201                                           | 134567A<br>C PTE LTD<br>101240K<br><b>Y Personnel</b><br>134567A<br>C PTE LTD<br>101240K                                                         | S<br>Dec<br>S<br>Dec                                                                 | itatus of Customs Activ<br>Itaring Agent Account :<br>Status of Customs Acti<br>Itaring Agent Account                                                    | © 2024 Gov<br>Last<br>Role Ke<br>vation Ap<br>Status Ex<br>Role Au<br>vation Ap<br>Status Ex                                          | ernment of Singapore<br>(Updated 21 Jun 2024<br>ey Personnel<br>oproved<br>pires on 31 DEC 2023<br>uthorised Personnel<br>oproved<br>spires on 31 DEC 2023                                                        |
| Login ID     S1234567A     Role     Authorised Personnel (CA &       Name of Entity     ABC PTE LTD     Status of Customs Activation     Approved       UEN     201101240K     Declaring Agent Account Status     Expires on 31 DEC 2023.       re 1.4.3 Login user – Authorised Personnel (CA & DA)                                                                                                    | About TradeNet* &<br>Contact & Feedback &<br>Report Vulnerability & F<br>re 1.3 Menu Li<br>DUNT INFORMATIC<br>Name<br>re 1.4.1 Login<br>DUNT INFORMATIC<br>Name                                | Privacy Terms of Use<br>ink Page<br>ON Hide<br>Login ID S12<br>e of Entity ABC<br>UEN 201<br>USER – Key<br>ON Hide<br>Login ID S12<br>e of Entity ABC<br>UEN 201<br>UEN 201<br>UEN 201                     | 134567A<br>C PTE LTD<br>101240K<br>Y Personnel<br>134567A<br>C PTE LTD<br>101240K<br>thorised Person                                             | s<br>Dec<br>nnel (CA)                                                                | itatus of Customs Activ<br>Itaring Agent Account :<br>Status of Customs Acti<br>Itaring Agent Account                                                    | © 2024 Gov<br>Last<br>Role Ke<br>vation Ap<br>Status Ex<br>Role Au<br>vation Ap<br>Status Ex                                          | remment of Singapore<br>EUpdated 21 Jun 2024<br>by Personnel<br>oproved<br>pires on 31 DEC 2023<br>uthorised Personnel op<br>oproved<br>spires on 31 DEC 2023                                                     |
| Name of Entity         ABC PTE LTD         Status of Customs Activation         Approved           UEN         201101240K         Declaring Agent Account Status         Expires on 31 DEC 2023.           re 1.4.3 Login user – Authorised Personnel (CA & DA)         Expires on 31 DEC 2023.                                                                                                    | About TradeNet* 13<br>Contact 13 Feedback 13<br>Report Vulnerability 12 F<br>re 1.3 Menu Li<br>DUNT INFORMATIO<br>Name<br>re 1.4.1 Login<br>DUNT INFORMATIO<br>Name<br>re 1.4.2 Login          | Privacy Terms of Use<br>ink Page<br>ON Hide<br>Login ID S12<br>e of Entity ABC<br>UEN 201<br>USET - Key<br>ON Hide<br>Login ID S12<br>e of Entity ABC<br>UEN 201<br>USET - AUI<br>ON Hide                  | 134567A<br>C PTE LTD<br>101240K<br><b>y Personnel</b><br>134567A<br>C PTE LTD<br>101240K<br><b>thorised Person</b>                               | s<br>Dec<br>nnel (CA)                                                                | itatus of Customs Activ<br>laring Agent Account :<br>Status of Customs Acti<br>:laring Agent Account                                                     | © 2024 Gov<br>Last<br>Role Ke<br>vation Ap<br>Status Ex<br>Role Au<br>vation Ap<br>Status Ex                                          | ernment of Singapore<br>EUpdated 21 Jun 2024<br>by Personnel<br>pproved<br>pires on 31 DEC 2023<br>uthorised Personnel<br>oproved<br>spires on 31 DEC 2023                                                        |
| UEN 201101240K Declaring Agent Account Status Expires on 31 DEC 2023.<br>re 1.4.3 Login user – Authorised Personnel (CA & DA)                                                                                                    | About TradeNet* &<br>Contact & Feedback &<br>Report Vulnerability & F<br>oure 1.3 Menu Li<br>DUNT INFORMATIC<br>Name<br>OUNT INFORMATIC<br>Name<br>OUNT INFORMATIC                             | Privacy Terms of Use<br>ink Page<br>ON Hide<br>Login ID S12<br>e of Entity ABC<br>UEN 201<br>USER – Key<br>ON Hide<br>Login ID S12<br>e of Entity ABC<br>UEN 201<br>USER – AUT<br>ON Hide<br>Login ID S123 | 134567A<br>C PTE LTD<br>101240K<br><b>Y Personnel</b><br>134567A<br>C PTE LTD<br>101240K<br><b>thorised Person</b>                               | s<br>Dec<br>nnel (CA)                                                                | Status of Customs Activ<br>Status of Customs Activ<br>Status of Customs Acti<br>Status of Customs Acti                                                   | © 2024 Gov<br>Last<br>Role Ke<br>vation Ap<br>Status Ex<br>Role Au<br>vation Ap<br>Status Ex                                          | remment of Singapore<br>EUpdated 21 Jun 2024<br>by Personnel<br>proved<br>pires on 31 DEC 2023<br>uthorised Personnel (<br>spires on 31 DEC 2023                                                                  |
| re 1.4.3 Login user – Authorised Personnel (CA & DA)                                                                                                    | About TradeNet* 67<br>Contact 67 Feedback 67<br>Report Vulnerability 67 F<br>DUNT INFORMATIC<br>Name<br>OUNT INFORMATIC<br>Name<br>Pre 1.4.2 Login<br>OUNT INFORMATIC<br>Name                  | Privacy Terms of Use<br>ink Page<br>ON Hide<br>Login ID S12<br>e of Entity ABC<br>UEN 201<br>USET - Key<br>ON Hide<br>Login ID S12<br>UEN 201<br>USET - AUI<br>ON Hide<br>Login ID S123<br>of Entity ABC   | 134567A<br>C PTE LTD<br>101240K<br>Y Personnel<br>134567A<br>C PTE LTD<br>101240K<br>thorised Person<br>4567A<br>PTE LTD                         | s<br>Dec<br>nnel (CA)                                                                | itatus of Customs Activ<br>laring Agent Account :<br>Status of Customs Acti<br>claring Agent Account<br>claring Agent Account                            | © 2024 Gov<br>Last<br>Role Ke<br>vation Ap<br>Status Ex<br>Role Au<br>vation Ap<br>Status Ex                                          | remment of Singapore<br>Updated 21 Jun 2024<br>by Personnel<br>proved<br>pires on 31 DEC 2023<br>uthorised Personnel (<br>poproved<br>spires on 31 DEC 2023                                                       |
|                                                                                                    | About TradeNet* &<br>Contact & Feedback &<br>Report Vulnerability & F<br>DUNT INFORMATIC<br>Name<br>Ire 1.4.1 Login<br>DUNT INFORMATIC<br>Name<br>re 1.4.2 Login<br>DUNT INFORMATIC<br>Name of | Privacy Termsol Use<br>ink Page<br>ON Hide<br>Login ID S12<br>e of Entity ABC<br>UEN 201<br>USET - Key<br>ON Hide<br>Login ID S12<br>e of Entity ABC<br>UEN 2011<br>USET - AUI                             | 134567A<br>C PTE LTD<br>101240K<br><b>y Personnel</b><br>134567A<br>C PTE LTD<br>101240K<br><b>thorised Person</b><br>4567A<br>PTE LTD<br>01240K | s<br>Dec<br>nnel (CA)<br>Stat<br>Declar                                              | itatus of Customs Activ<br>laring Agent Account :<br>Status of Customs Acti<br>laring Agent Account<br>cus of Customs Activati<br>ing Agent Account Stat | © 2024 Gov<br>Last<br>Role Ke<br>vation Ap<br>Status Ex<br>Role Au<br>vation Ap<br>Status Ex<br>ble Author<br>on Approv<br>us Expire: | remment of Singapore<br>Updated 21 Jun 2024<br>by Personnel<br>uproved<br>pires on 31 DEC 2023<br>uthorised Personnel (<br>poproved<br>spires on 31 DEC 2023<br>rised Personnel (CA &<br>ved<br>s on 31 DEC 2023. |

Expand All Collapse All

## 5. Click on **Proceed** button under the **Terminate Customs Account** section.

## 6. Review and confirm the information provided.

Review Termination of Customs Account

| COMPANY INFORMATION               | ^                                                                    |
|-----------------------------------|----------------------------------------------------------------------|
| U                                 | N 201112290002                                                       |
| Entity Nar                        | TEST 201112290002                                                    |
| Postal Co                         | <b>de</b> 123456                                                     |
| Operating Addre                   | ss 123 ABC ROAD 14-15 SINGAPORE 123456                               |
| Main Business Activi              | ty Importer / Exporter / Distributor                                 |
| Other Business Activ              | ty      Hmporter / Exporter / Distributor                            |
|                                   | Freight Forwarder / Haulier                                          |
| Nature of Goods Commonly Dealt Wi | th      Putiable Liquor Products                                     |
|                                   | <ul> <li>Chemical Products (excluding Petroleum Products)</li> </ul> |

APPLICANT INFORMATION ~ NRIC/FIN S1000030A Name NAME OF THE APPLICANT (OWNER OF SINGPASS ID) PRIMARY CONTACT ~ Name MY PRIMARY CONTACT NAME Designation PRIMARY CONTACT DESIGNATION ID Type Singaporean / PR NRIC / FIN / Work Pass S1234567A Salutation MR Email Address abc123@abc123.com Telephone Number 68888888 Mobile Number 91234567 SECONDARY CONTACT ~ Name MY SECONDARY CONTACT NAME Designation SECONDARY CONTACT DESIGNATION ID Type SINGAPOREAN / PR NRIC / FIN / Work Pass S1234567A

 Salutation
 MR

 Email Address
 abc123@abc123.com

 Telephone Number
 68888888

Mobile Number 91234567

Figure 1.5.1 Terminate Customs Account Page

| TRADER NOTIFICATION CONTACT                                                                                            | ^                                                                                         |
|----------------------------------------------------------------------------------------------------|-------------------------------------------------------------------------------------------|
| TradeNet <sup>®</sup> Notifications & Alerts                                                                           | Yes                                                                                       |
| Name                                                                                                    | MY TRADER NOTIFICATION CONTACT NAME                                                       |
| Designation                                                                                                    | TRADER NOTIFICATION CONTACT DESIGNATION                                                   |
| ID Type                                                                                                    | SINGAPOREAN / PR                                                                          |
| NRIC / FIN / Work Pass                                                                                                 | S1234567A                                                                                 |
| Salutation                                                                                                    | MR                                                                                        |
| Email Address                                                                                                    | abc123trader@abc123.com                                                                   |
| Telephone Number                                                                                                    | 6888888                                                                                   |
| Mobile Number                                                                                                    | 91234567                                                                                  |
| S/No. Name 🗢 Designation 🖨 NRIC / FIN 🌩 Activ                                                                          | Aation of Customs Account 🔶 Manage Declaring Agent / Declarant 🤤                          |
| CONFIRM TERMINATION OF CUSTOMS ACCOUNT                                                                                 | ^                                                                                         |
| I am confirming my submission of a request to TERMINATE the Cust<br>longer be able to transact with Singapore Customs. | oms Account. I understand that once I have confirmed this termination, the entity will no |
| Back Print Inform                                                                                                    | ation Terminate Customs Account                                                           |

#### Figure 1.5.2 Terminate Customs Account Page

 Check the box "I am confirming my..." under the Confirm Termination of Customs Account in Fig 1.5.2 to confirm termination. Click Terminate Customs Account button to terminate account.

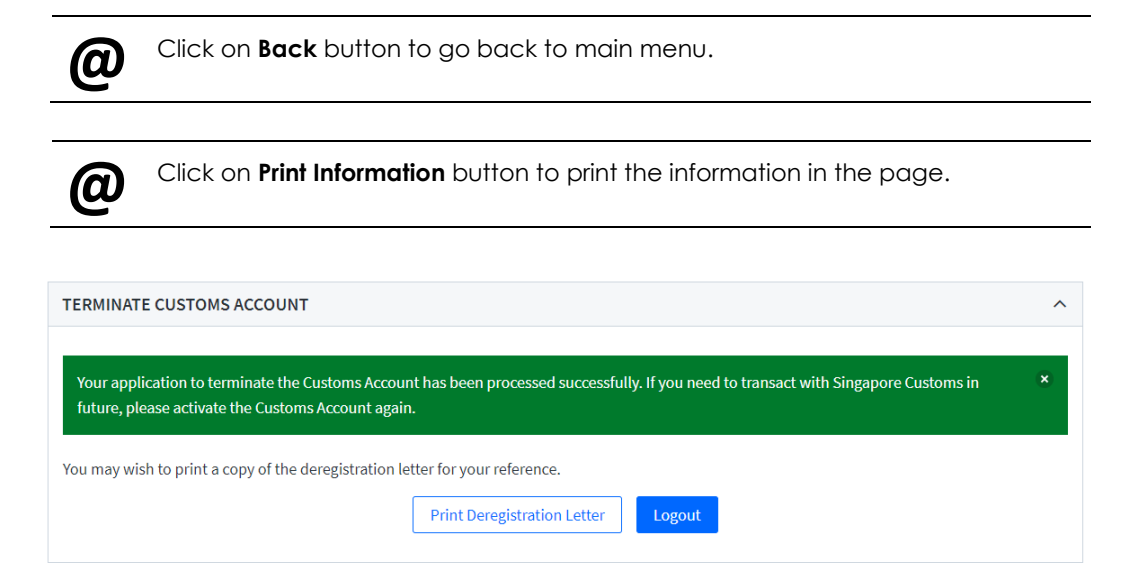

### Figure 1.6 Termination Acknowledgment Page

8. Click on **Print Deregistration Letter** button to print deregistration letter.

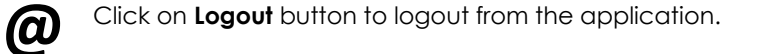